## Office 365 ProPlus für Schüler - OnlineInstallation

www.login.microsoftonline.com eingeben.

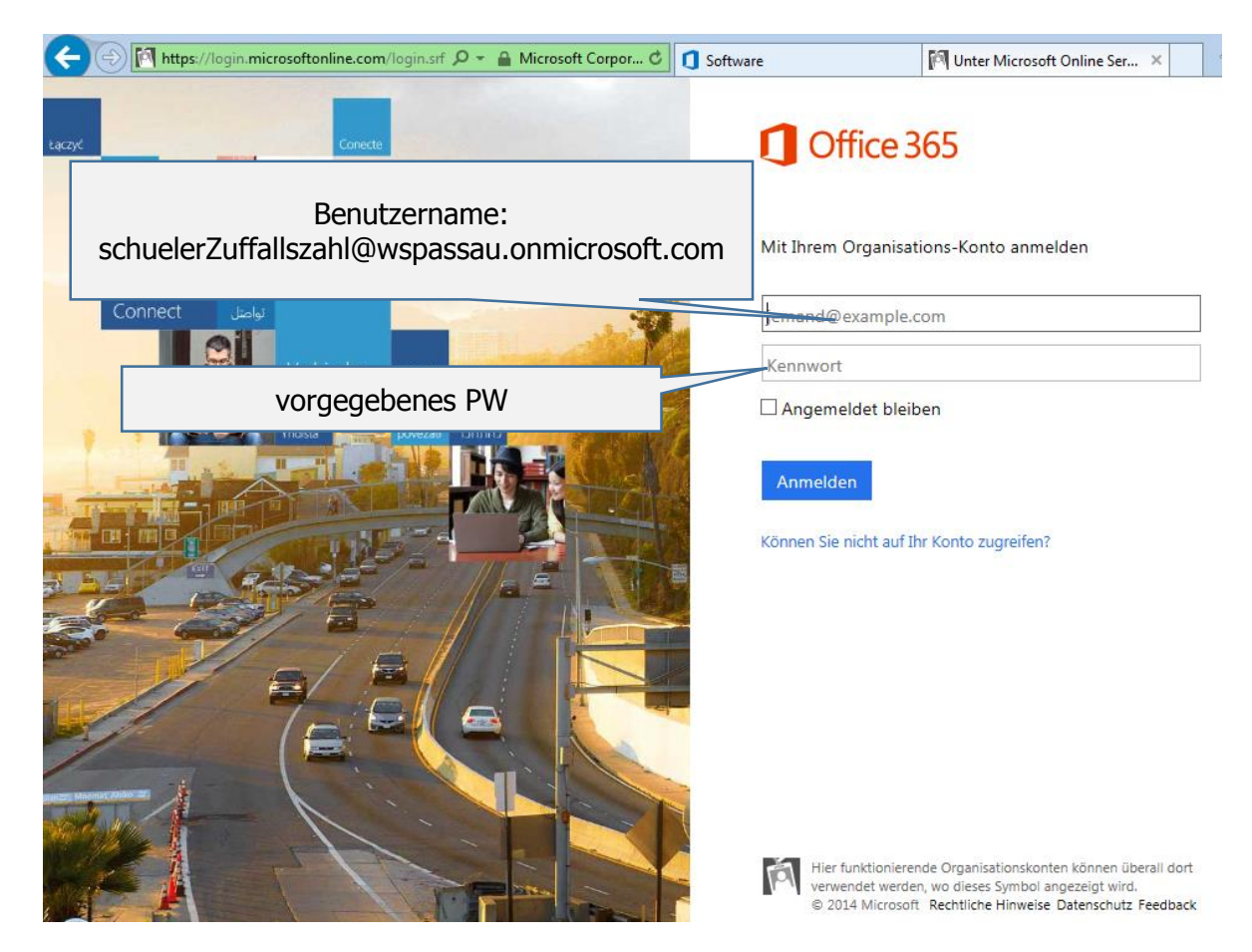

Sie gelangen auf eine Seite, bei der Sie aufgefordert werden, dass alte (vorgegebene PW) und ein neues PW einzugeben

| Benutzer-ID:<br>peterroth@wspassau.onmicrosoft.com<br>* Altes Kennwort:                                                                                                    |
|----------------------------------------------------------------------------------------------------|
| * Neues Kennwort:  * Neues Kennwort bestätigen:                                                                                                    |
| Speichern Abbrechen                                                                                                    |
| Ihre alternative E-Mail-Adresse lautet "Nicht konfiguriert", und Ihre<br>Mobiltelefonnummer ist "Nicht konfiguriert", Wenn Sie Ihr Kennwort<br>vergessen, verwenden wir diese Informationen, um Ihnen beim<br>Zurücksetzen Ihres Kennworts zu helfen.<br>Jetzt aktualisieren |

durch speichern bestätigen.

| <b>C</b> (                 |                                                                                                    | ~      |
|----------------------------|----------------------------------------------------------------------------------------------------|--------|
| Software                   |                                                                                                    |        |
| Office<br>Telefon & Tablet | Office                                                                                                    |        |
|                            | Aktuelle Version von Office installieren                                                                                                    |        |
|                            | Hiermit werden die folgenden Apps auf Ihrem Computer installiert: Word, Excel, PowerPoint, OneNote, Access, Publisher,<br>Outlook, Lync, InfoPath.                               |        |
|                            |                                                                                                    |        |
|                            | Word Excel PowerPoint OneNote Access Publisher Outlook Lync                                                                                                    |        |
|                            |                                                                                                    |        |
|                            |                                                                                                    |        |
|                            | Sprache: Version:                                                                                                    |        |
|                            | Deutsch (Deutschland) 32-Bit (empfohlen) Erweitert                                                                                                    |        |
|                            | Hinweis: Die Installation weiterer Sprachen auf einem Computer, auf dem diese Version von Office bereits installiert ist, hat keine Auswirkungen auf das Installationslimit (5). |        |
|                            | Systemanforderungen prüfen<br>Behandeln von Problemen mit der Installation                                                                                                    |        |
|                            | Installieren                                                                                                    |        |
| ~                          |                                                                                                    | $\sim$ |

Sie erhalten eine Seite mit der Installationsmöglichkeit. Über "Erweitert" können sie aus 32-Bit und 64-Bit-Version wählen.

Installieren anklicken – Office wird über die Internetverbindung installiert.

Dieses Vorgehen wiederholen Sie an jedem Rechner, auf dem Sie Office nutzen möchten. – Maximal 5 Rechner.

Sollten Sie Office auch über ein mobiles Gerät nutzen wollen, ist es notwendig den Menüpunkt Telefon&Tablet zu wählen und aus der angebotenen Liste das Gerät auswählen. Es folgt eine gerätespezifische Erklärung

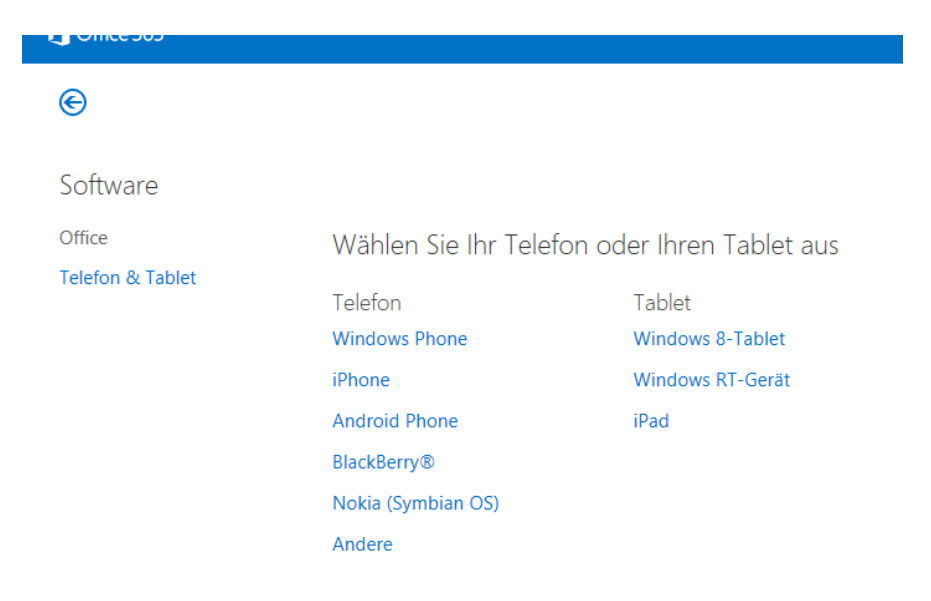